## How Do I Enable Duo Push?

You may enable Duo Push using the MC Device Management Portal.

If you need assistance contact the IT Service Desk, 240 567-7222.

Go to the MC Device Management Portal.

The system will prompt you to authenticate:

|                                 | IERY       |          |  |
|---------------------------------|------------|----------|--|
|                                 |            |          |  |
| Enter your MyMC ID and Password |            |          |  |
| Liser Name                      | A Password | Olana Ja |  |

After entering your MyMC username and password, authenticate with SMS passcode:

| MC                                                              |                |  |
|-----------------------------------------------------------------|----------------|--|
| Enter your passcode                                             |                |  |
| Verify it's you by entering a passcode from the Duo Mobile app. |                |  |
| Passcode                                                        |                |  |
|                                                                 |                |  |
| Verify                                                          |                |  |
| Other options                                                   |                |  |
| Need help?                                                      | Secured by Duo |  |

In the MC Device Management Portal, you will see your Duo registered devices. **Choose "I have a new phone".** 

Note: This is how you make edits to your existing phone or a new phone with the same phone number.

| MC |                                 |    |
|----|---------------------------------|----|
|    | iOS                             |    |
|    |                                 |    |
|    | 240 123-4567<br>Apple iPhone 12 |    |
|    | I have a new phor               | ne |

Follow the prompts to set up Duo Mobile:

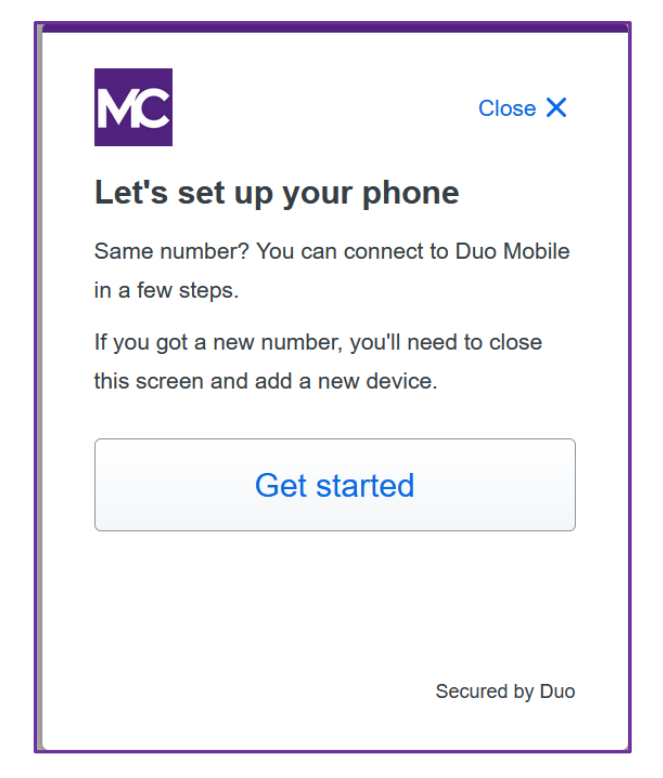

**Choose** "Send me a passcode":

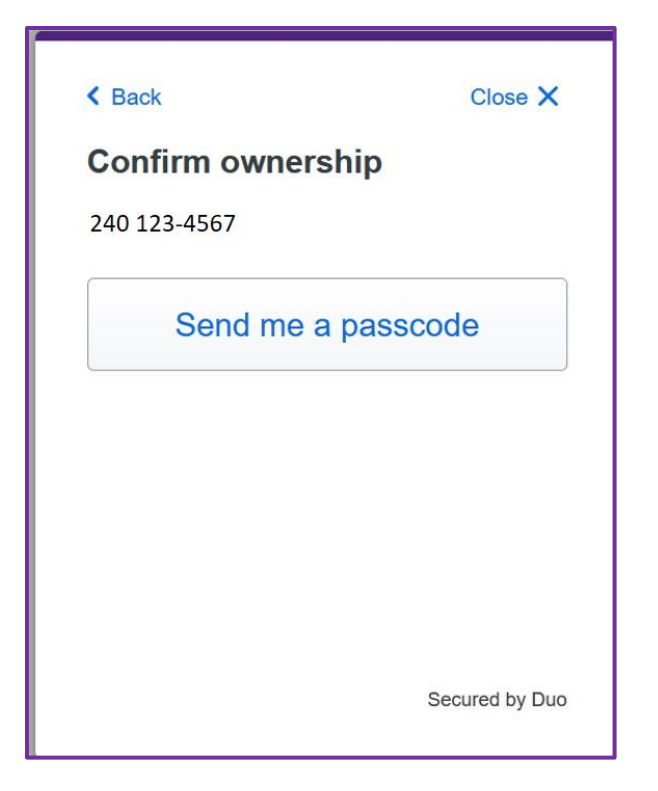

**Download** the Duo Mobile app from the App store or Google Play onto your device; **choose Next**:

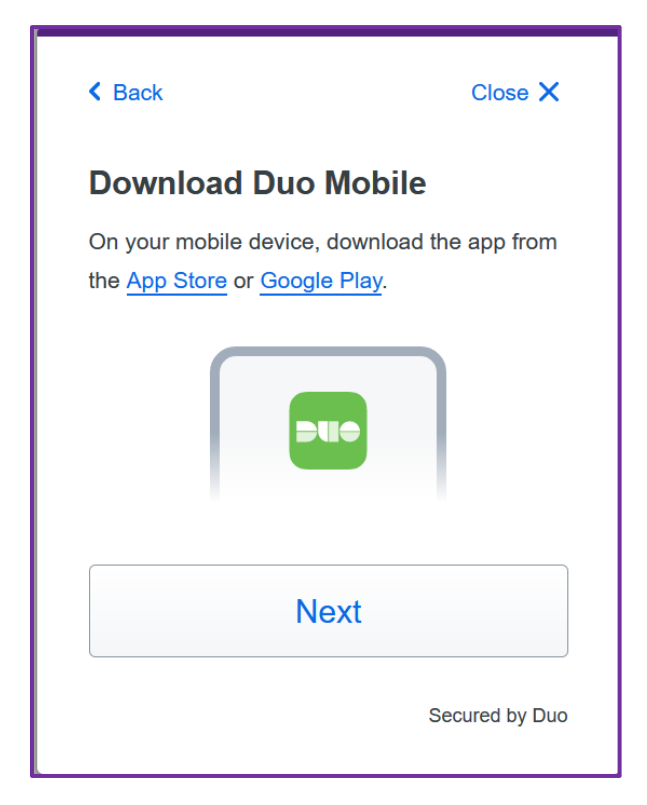

Open Duo Mobile, choose "Add +", then select "Use QR code". Scan the code:

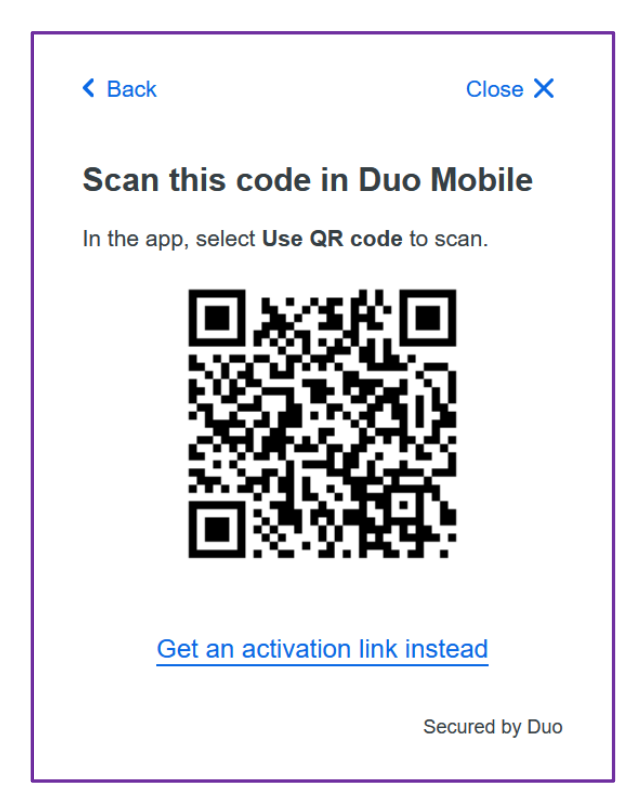

**Duo Mobile is now activated**. Choose Duo Push when authenticating to MC Duo protected applications – MyMC, MS Office 365, VPN, etc.

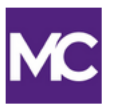

## Added Duo Mobile

You can now use Duo Mobile to log in using a push notification sent to your mobile device.

Since you added a phone number, you can also use text messages.

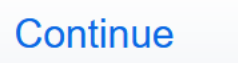

Secured by Duo